# 安装 Intel<sup>®</sup> Optane<sup>™</sup>内存与存储管理应用程序

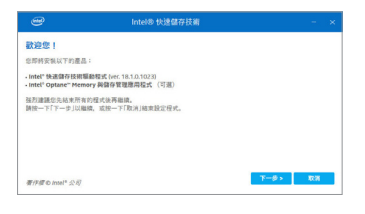

#### 步骤一:

步骤二:

开机后,进入操作系统,请将驱动程序光盘置入光驱中。接下来,点选「Xpress Install」画面中的「Intel® Optane<sup>™</sup> Memory and Storage Management」项目进行安装,依画面 指示完成安装后,重新开机。

当您将随货附赠的驱动程序安装完成后,确认电脑的 网络连接情况正常,系统将会自动从Intel®安装软件,安 装完成请重新开机。

## A. 启用 Intel<sup>®</sup> Optane<sup>™</sup>内存

#### A-1. 系统需求

- 1. Intel® Optane™内存
- 2. 最小容量为16 GB, 最大容量需小于或等于要加速的硬盘/SSD容量
- 3. Optane<sup>™</sup>内存无法替已建立的磁盘阵列做加速; 被加速后的硬盘/SSD也不能被使用来建立磁 盘阵列
- 4. 被加速的硬盘必须是SATA 硬盘或M.2 SATA SSD
- 5. 被加速的硬盘可以是系统盘也可以是资料盘。系统盘必须是GPT系统格式并需安装Windows 10 64-bit或以上版本的操作系统;资料盘也必须是GPT系统格式
- 6. 主板驱动程序光盘
- 7. SATA控制器需设置为Intel RST Premium With Intel Optane System Acceleration模式

### A-2. 使用说明

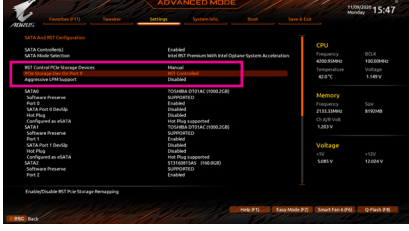

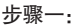

请在BIOS程序设置画面,「Settings\IO Ports\ SATA And RST Configuration」确认「RST Control PCIe Storage Devices」设为「Manual」,再依安 装Optane<sup>™</sup>内存的M.2插槽将其对应的「PCIe Storage Dev on Port XX」选项设为「RST Controlled」。

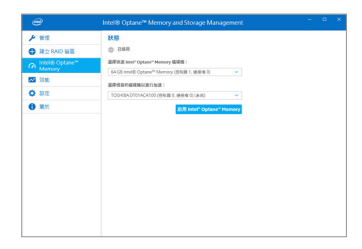

#### 步骤二:

重新进入操作系统,开启「Intel® Optane<sup>™</sup> Memory and Storage Management」程序。若您安装2支 以上的Optane<sup>™</sup>内存,请先选择您要使用哪一 支,再选择您要加速的硬盘,再按「启用Intel<sup>®</sup> Optane<sup>™</sup> Memory」。Optane<sup>™</sup>内存上原有数据会 被清除,请确认完成备份后再继续安装程序, 安装完成后请依画面指示重新开机。

| 0                 | Intel® Optane <sup>™</sup> Memory and Stor                                                                                                    | age Managem                      | ient       |
|-------------------|----------------------------------------------------------------------------------------------------|----------------------------------|------------|
| P 10              | Intel* Optane" Memory 比容                                                                                                    |                                  |            |
|                   | ○ Intel® Optime® Memory 日数用注正在加速                                                                                                    | 2915.82.                         |            |
| m Intel® Optane** |                                                                                                    | 95.08                            |            |
| * 518             | 已安装的棉系就記信號 😡                                                                                                    |                                  |            |
| <b>20</b> 316     | 72 GB + 64 GB Intel® Optane® Memory + 8 GB I<br>Install Contactes Memory = 8 GB I                                                                                                    |                                  |            |
| 0 22              | inter optime recently warmed                                                                                                    | ~                                |            |
| <b>0</b> HH       | PCie Intel® Optione® Hierosry (55 GB)<br>#1# 2 UT1 N205                                                                                                    | 55 G8)                           |            |
|                   | ぜ SATA 後年(812 GB) (812 GB)     #207 / MS20A750                                                                                                    |                                  |            |
|                   | 气用的使用装置: \$32.60                                                                                                    |                                  |            |
|                   | 模組使用率 •                                                                                                    | _                                |            |
|                   | むたぎ住いられたたま     の売生ご加らられたたま     の売生ご加らら     ペラルセンボルロ     ペラルセンボルロ     ペンス目的に応     マンス目的に応     マンス目的に応     マンス目的に     マンス目的に     マンス目的に     マンス目的に     マンス目的     マンス目的      マンス目的      マンス目的      日本      マンス目的      日本      マンス目的      マンス目的      日本      マンス目的      マンス目的      マンス目的      日本      マンス目的      日本      マンス目的      日本      マンス目的      マンス目的      日本      マンス目的      マンス目的      日本      マンス目的      日本      日本      日本      日本      日本      日本      日本      日本      日本      日本      日本      日本      日本      日本      日本      日本      日本      日本      日本      日本      日本      日本      日本      日本      日本      日本      日本      日本      日本      日本      日本      日本      日本      日本      日本 | 44.958 (81<br>058 (8<br>958) (18 | 0%)<br>0%) |

|                   | 12回転、良利用用用用板式以及用なご作品一面用者 more opportel 記者目前用用面目用面面上通知、用用口面具自由了<br>方向引、注意: IE認知和中的予測和食品和認識。 |                        |              |  |  |  |  |
|-------------------|--------------------------------------------------------------------------------------------|------------------------|--------------|--|--|--|--|
| Ch Intel® Optane* | 118 A                                                                                      | 1018                   | 11289 ±15 ~  |  |  |  |  |
| 📌 68              |                                                                                            |                        |              |  |  |  |  |
| M 110             | 0.000                                                                                      |                        |              |  |  |  |  |
| 0 112             |                                                                                            |                        |              |  |  |  |  |
|                   |                                                                                            | iz.<br>Biteriurure eni | REBREA DECE. |  |  |  |  |

步骤四:

开启 「Intel® Optane<sup>™</sup> Memory and Storage Management] 程序, 确认Intel® Optane<sup>™</sup> Memory已 经启动。

若您选择加速的硬盘为系统盘,「勾选」可提 供您自行设置文件夹或文件或应用程序做加 速功能。(需使用Intel<sup>®</sup> Optane<sup>™</sup>内存32 GB以上)

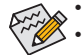

步骤三:

- Optane<sup>™</sup>内存不支持M.2 PCIe SSD加速功能。
- ・若您同时插入2支以上Optane<sup>™</sup>内存,只能选择其中一支Optane<sup>™</sup>内存做加速用,其它
   Optane<sup>™</sup>内存会被当做一般资料盘使用。
- 请勿任意移除Optane<sup>™</sup>内存,以免造成操作系统损毁。
- 若要更换/移除Optane<sup>™</sup>内存,请先至 [Intel<sup>®</sup> Optane<sup>™</sup> Memory and Storage Management] 程 序中停用原本的Optane<sup>™</sup>内存才能进行更换/移除。
- 更新BIOS后,并不会更改您原本对Optane™内存的设置。